#### Hurtigveiledning

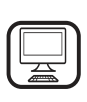

MANGE TAKK FOR AT DU HAR KJØPT ET WHIRLPOOL-PRODUKT For å motta en mer utfyllende assistanse, vennligst registrer produktet ditt på www.whirlpool.eu/register

## PRODUKTBESKRIVELSE

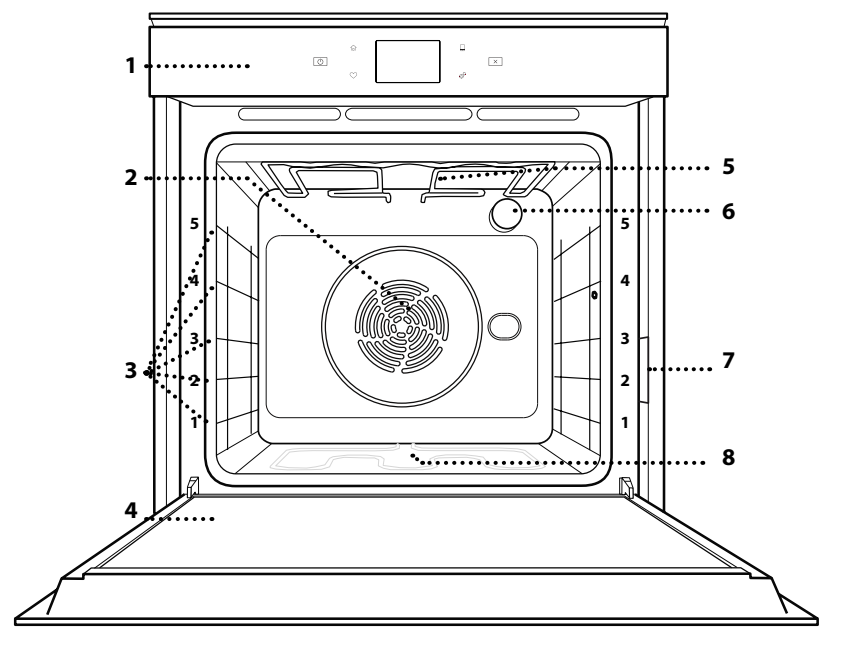

1. Kontrollpanel

Før du bruker apparatet må du lese sikkerhetsanvisningene

2. Vifte og sirkulært varmeelement (ikke synlig)

NO

- 3. Ristens skinner (nivået er angitt på ovnens framside)
- 4. Dør

nøye.

- 5. Øvre varmeelement/grill
- 6. Lyspære
- 7. Identifikasjonsskilt (må ikke fjernes)
- 8. Nedre varmeelement (ikke synlig)

#### **BESKRIVELSE AV KONTROLLPANEL**

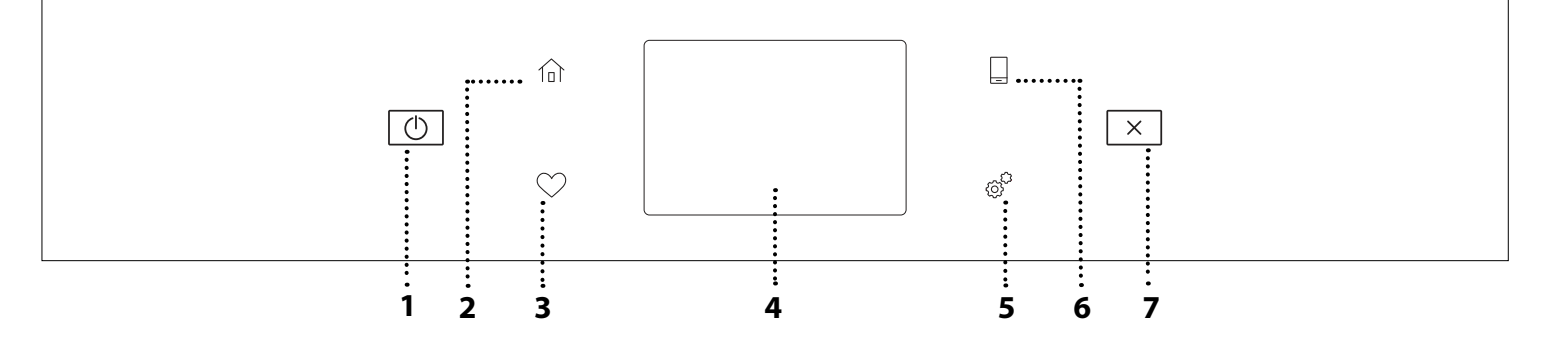

#### 1. ON / OFF

For å slå ovnen på og av.

#### 2. HJEM

For å få rask tilgang til hovedmenyen.

#### **3. FAVORITT**

For å hente fram listen over dine favorittfunksjoner.

#### 4. SKJERM

#### 5. VERKTØY

For å velge blant forskjellige opsjoner og også endre ovnens innstillinger og preferanser.

#### 6. FJERNKONTROLL

For å aktivere bruken av 6<sup>th</sup> Sense Live Whirlpool appen.

#### 7. AVBRYT

For å stanse enhver av ovnens funksjoner med unntak av Klokken, Kjøkkentimer og Tastsperre.

## <u>TILBEHØR</u>

#### RIST

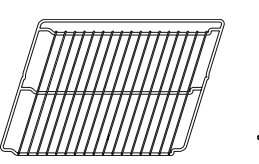

Bruk for å tilberede mat og som støtte til panner, kakeformer og andre ildfaste former

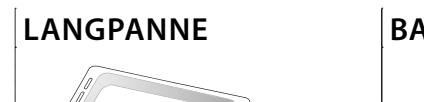

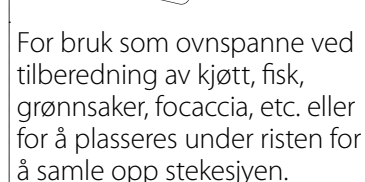

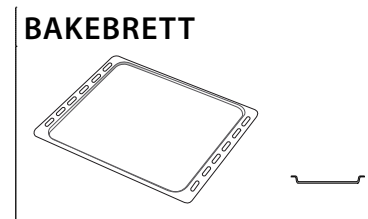

Bruk for å steke alle brød og andre bakverk, men også for steker, fisk i pakke (en papillote) osv.

## **GLIDESKINNER\***

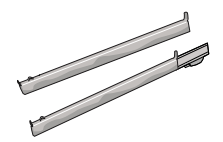

For å gjøre det enklere å sette inn eller fjerne tilbehør.

\* Kun tilgjengelig på noen modeller

Antall og type tilbehør kan variere avhengig av hvilken modell som du kjøpt. Annet tilbehør kan kjøpes separat fra Ettersalgsservicen.

### SETTE INN RISTEN OG ANNET TILBEHØR

Innfør risten horisontalt ved å skyve den over ristens skinner, og pass på at siden med den opphøyde kanten er vendt oppover.

Annet tilbehør, som langpannen og bakebrettet, settes inn horisontalt på samme måten som risten.

# DEMONTERING OG INSTALLASJON AV RISTENS SKINNER

- For å fjerne rillenes spor, løft sporene opp og trekk forsiktig den nedre delen ut av festet: Rillenes spor kan nå fjernes.
- For å installere rillenes spor igjen, sett de først tilbake i det øvre festet. Hold de oppe, skyv de inn i ovnsrommet, senk de deretter på plass i det nedre festet.

### SETTE INN GLIDESKINNENE (HVIS AKTUELT)

Fjern ristenes spor fra ovnen og fjern plastvernet fra de glidende sporene.

Fest den øvre klipsen til føringen til rillene og gli den så langt den går. Senk den andre klipsen i posisjon. For å feste rillen presses nedre del av klipsen hardt mot rillen. Pass på at skinnene kan bevege seg fritt. Gjenta disse stegene på den andre rillen på samme høyde.

![](_page_1_Figure_22.jpeg)

Vennligst merk deg: Glideskinner kan monteres på alle nivåer.

## TILBEREDNINGSFUNKSJONER

## ID MANUELLE FUNKSJONER

- HURTIGFORVARMING FREMSPOLING For a hurtig forvarme ovnen.
- KONVENSJONELL

For å tilberede en hvilken som helst matrett på ett nivå.

• GRILL

For grilling av biff, kebab og pølser, tilberedning av grønnsaker au gratin eller ristet brød. Ved grilling av kjøtt, anbefaler vi å bruke en langpannen for å samle inn stekesjyen: Plasser formen på et av nivåene under risten og ha i 500 ml drikkevann.

TURBOGRILL

For grilling av store kjøttstykker (lårstek, roastbiff, kylling). Vi anbefaler å bruke en langpanne for å samle inn stekesjyen: Plasser pannen på et av nivåene under risten og ha i 500 ml drikkevann.

TRYKKLUFT

For å steke ulike mattyper som krever samme steketemperatur på flere hyller (maksimalt tre) på samme tidspunkt. Denne funksjonen kan brukes til å tilberede forskjellige retter uten at rettene tar smak av hverandre.

COOK 4 FUNKSJONER

For å steke ulike mattyper som krever samme steketemperatur på fire høyder samtidig. Denne funksjonen kan brukes til å lage kjeks, terter, pizzaer (også frosne) og for å tilberede et helt måltid. Følg matlagingstabellen for å oppnå beste resultat.

KONVEKSJONSSTEKING

For å lage kjøtt eller bake kaker, med innhold på bare én hylle.

- SPESIALFUNKSJONER
  - » TINING

For å framskynde tining av mat. Sett maten på hyllen i midten. La maten være i emballasjen for å forhindre at den tørker ut på utsiden.

» HOLD VARM

For å holde ferdiglaget mat varm og sprø.

» HEVENDE

For å oppnå en optimal heving av deig. For å oppnå et godt resultat, må ikke funksjonen brukes dersom ovnen fortsatt er varm etter en stekesyklus.

#### » **BEKVEMMELIGHET**

For å lage ferdigmat som er lagret i romtemperatur eller i kjøleskapet (kjeks, kakemix, muffins, pastaretter og bakverk). Funksjonen lager alle rettene raskt og skånsomt, og kan også bruke til å varme opp mat som allerede er tilberedt. Ovnen trenger ikke å forvarmes. Følg instruksjonene på emballasjen.

#### » MAXI COOKING

For å tilberede store kjøttstykker (mer enn 2,5 kg). Det anbefales å snu kjøttet i løpet av tilberedningen slik at det blir like brun på begge sider. Det anbefales å ha fett på kjøttet innimellom slik at det ikke tørker ut.

» EKO TRYKKLUFT

For tilberedning av ovnsstekte steker og fileter av kjøtt på ett enkelt nivå. Maten vil ikke tørke ut for mye takket være skånsom, periodisk luftsirkulasjon. Når ØKO-funksjonen er brukt, blir lyset være slukket under tilberedningen. For å benytte ØKO-vask og dermed optimere energiforbruket, må ovnsdøren ikke åpnes før maten er helt stekt.

#### FROSSEN BAKEVARE

Denne funksjonen lar deg automatisk velge ideell matlagingstemperatur og -modus for fem forskjellige typer frossen ferdigmat. Ovnen trenger ikke å forvarmes.

## 6<sup>th</sup> SENSE

Dette lar gjør at alle typer mat kan tilberedes helt automatisk. For at denne funksjonen skal brukes optimalt, følges indikasjonene på den relative matlagingstabellen.

# HVORDAN BRUKE TOUCH-DISPLAYET

![](_page_3_Picture_1.jpeg)

For å velge eller bekrefte: Tapp på skjermen for å velge verdien eller

menyelementet du ønsker.

![](_page_3_Picture_4.jpeg)

![](_page_3_Picture_5.jpeg)

**For å bla gjennom menyen eller listen:** Sveip fingeren over displayet for å bla gjennom elementene eller verdiene.

![](_page_3_Figure_7.jpeg)

#### For å bekrefte en innstilling eller gå til neste skjerm: Tast "STILL INN" eller "NESTE".

![](_page_3_Picture_9.jpeg)

#### For å gå tilbake til forrige skjerm: Trykk på く .

![](_page_3_Picture_11.jpeg)

## FØRSTEGANGS BRUK

# Du vil måtte konfigurere produktet når du skrur på apparatet første gang.

Innstillingene kan deretter endres ved å trykke 💣 for å få tilgang til "Verktøy"-menyen.

## 1. VELGE SPRÅK

# Du vil måtte velge språk og deretter tid når du skrur på apparatet første gang.

- Sveip over skjermen for å bla gjennom listen over tilgjengelige språk.
- Trykk på ønsket språket.

Hvis du trykker på  $\checkmark$  vil det føre deg tilbake til den forrige skjermen.

## 2. VELGE INNSTILLINGSMODUS

Når du har valgt språk, vil displayet be deg om å velge mellom "BUTIKKDEMO" (nyttig for forhandlere, kun for utstillingshensyn) eller fortsette ved å trykke på "NESTE".

## 3. SETTE OPP WIFI

6<sup>th</sup> Sense Live funksjonen gjør det mulig å betjene ovnen på avstand fra en mobiltelefon/-nettbrett. For at apparatet skal kunne betjenes på avstand, må du først utføre tilkoplingsprosessen. Denne prosessen er nødvendig for å registrere apparatet ditt og kople det til ditt hjemmenettverk.

 Trykk på "UTFØR OPPSETT NÅ" for å fortsette med oppsettet.

Hvis ikke trykker du på "HOPP OVER" for å koble til produktet senere.

## HVORDAN SETTE OPP TILKOBLINGEN

For å bruke denne funksjonen trenger du: En smarttelefon eller et nettbrett og en trådløs ruter som er koblet til internett. Bruk smartenheten til å sjekke at det trådløse nettverket ditt har sterkt signal i nærheten av apparatet.

Minimumskrav.

Smartenhet: Android med en skjerm på 1280x720 (eller høyere) eller iOS.

Sjekk appbutikken for appens kompatibilitet med Androideller iOS-versjoner.

Trådløs ruter: 2.4Ghz WiFi b/g/n.

## 1. Last ned 6<sup>th</sup> Sense Live appen

Det første trinnet for å kople til enheten din, er å laste ned appen på mobiltelefonen/nettbrettet ditt. 6<sup>th</sup> Sense Live appen vil veilede deg igjennom alle trinnene som er listet opp her. Du kan laste ned 6<sup>th</sup> Sense Live appen fra App Store eller Google Play Store.

## 2. Opprett konto

Dersom du ikke har gjort det allerede, må du opprette en konto. Dette vil gjøre at du kan opprette et nettverk for apparatene dine og også fjernovervåke og fjernstyre dem.

## 3. Registrer apparatet ditt

Følg instruksene i appen for å registrere apparatet. Du trenger Smart Appliance IDentifier (SAID)nummeret for å fullføre registreringsprosessen. Du kan finne den unike koden på identifikasjonsplaten festet til produktet.

### 4. Koble til WiFi

Følg "skann for å tilkoble"-oppsettsprosedyren. Appen vil ta deg gjennom prosessen med å koble apparatet til det trådløse nettverket hjemme hos deg. Hvis ruteren din støtter WPS 2.0 (eller høyere), velger du "MANUELT", og trykker deretter på "WPS-oppsett": Trykk på WPS-knappen på den trådløse ruteren for å opprette en tilkobling mellom de to produktene. Dersom det er nødvendig kan du også kople produktet manuelt ved å benytte "Søk etter et nettverk".

SAID-koden brukes til å synkronisere en smartenhet med apparatet.

MAC-adressen er vist for WiFi-modulen.

Det vil kun være nødvendig å utføre tilkoplingsprosedyren på nytt dersom du endrer innstillingene av ruteren din (f.eks. Nettverksnavn eller passord eller data provider)

## . INNSTILLING AV KLOKKESLETT OG DATO

Når du kobler ovnen til hjemmenettverket ditt vil tid og dato stilles inn automatisk. Hvis ikke må du stille det inn manuelt

- Trykk på de relevante tallene for å stille inn tiden.
- Tast "STILL INN" for å bekrefte.

Når du har stilt inn klokkeslettet, må du stille inn datoen

- Trykk på de relevante tallene for å stille inn datoen.
- Tast "STILL INN" for å bekrefte.

## 4. STILLE INN STRØMFORBRUK

Ovnen programmeres for å bruke elektrisk strøm som er kompatibelt med et innenriksnettverk med nominell effekt på mer enn 3 kW (16 Ampere): Hvis husholdningen din har lavere strøm, vil du måtte redusere denne verdien (13 Ampere).

- Trykk på verdien til høyre for å velge strømmen.
- Trykk på "OKAY" for å fullføre det opprinnelige oppsettet.

## 5. VARM OPP OVNEN

En ny ovn vil kanskje avgi lukt som har blitt etterlatt i løpet av produksjonen: dette er helt normalt. Før du begynner å tilberede mat, anbefaler vi derfor at du varmer opp ovnen når den er tom for å fjerne eventuelle lukter.

Fjern eventuell beskyttelsespapp eller transparent film fra ovnen og ta ut eventuelt tilbehør inni den. Varm opp ovnen til 200 °C i rundt én time.

Det er lurt å lufte rommet etter bruker apparatet for første gang.

# DAGLIG BRUK

## **1. VELG EN FUNKSJON**

For å skru på ovnen, trykker du 
 Image: Sted på skjermen.

Display gir deg mulighet til å velge mellom Manuell og 6<sup>th</sup> Sense Funksjonene.

- Trykk på hovedfunksjonen du ønsker for å komme inn til den tilhørende menyen.
- Bla opp eller ned for å se gjennom listen.
- Velg funksjonen du ønsker ved å trykke på den.

## 2. STILL INN MANUELLE FUNKSJONER

Etter å ha valgt funksjonen du ønsker, kan du endre innstillingene. Displayet vil vise innstillingene som kan endres.

### **TEMPERATUR-/GRILLNIVÅ**

 Bla gjennom de foreslåtte verdiene og velg den du ønsker.

Hvis funksjonen tillater det, kan du trykke på 🔌 for å aktivere forvarming.

### VARIGHET

Det er ikke nødvendig å stille inn steketiden hvis du vil tilberede retten manuelt. I tidsmodus lager ovnen mat i henhold til en varighet du stiller inn. På slutten av tilberedningstiden stoppes tilberedning automatisk.

- For å stille inn varigheten trykker du på "Still inn steketid".
- Tast inn de aktuelle tallene for å stille inn steketiden du ønsker.
- Tast "NESTE" for å bekrefte.

For å avbryte en innstilt varighet i løpet av tilberedningen og så manuelt stille inn slutten på tilberedningen, trykker du på varigheten og velger "STOPP".

### 3. STILL INN 6<sup>th</sup> SENSE-FUNKSJONER

6<sup>th</sup> Sense-funksjoner gjør deg i stand til å tilberede forskjellige typer retter, ved å velge blant de som vises i listen. De fleste matlagingsinnstillingene velges automatisk av apparatet for å oppnå det beste resultatet.

#### • Velg en oppskrift fra listen.

Funksjonene vises etter matkategori i menyen "6<sup>th</sup> SENSE-MAT" (se de tilhørende tabellene) og ved oppskriftsfunksjoner i "LIFESTYLE" menyen.

 Når du har valgt en funksjon, indikerer du egenskapene til maten (antall, vekt, osv.) du ønsker å tilberede for å få perfekt resultat.

## 4. STILL INN UTSATT START / UTSATT SLUTT

Du kan utsette stekingen før du starter en funksjon: Funksjonen vil begynne og avsluttes på et tidspunkt du velger på forhånd.

- Trykk på "UTSETTELSE" for å stille inn ønsket starttid og sluttid.
- Når du har stilt inn ønsket utsettelse, tast "START-FORSINKELSE" for å starte ventingen.
- Sett maten i ovnen og lukk døren: Funksjonen vil begynne automatisk etter tidsperioden som har blitt regnet ut.

Programmering av forsinket tilberedningsstart vil deaktivere ovnens forvarmingsfase: Ovnen vil gradvis nå ønsket temperatur, som betyr at matlagingstidene vil være litt lengre enn de som er oppgitt i matlagingstabellen.

• For å aktivere funksjonen umiddelbart og avbryte programmert utsettelsestid, trykker du på 🕑 .

### 5. START FUNKSJONEN

 Når du har konfigurert innstillingene, trykker du på "START" for å aktivere funksjonen.

Hvis ovnen er varm og funksjonen krever en spesifikk maksimumstemperatur, vises en melding på displayet. Du kan når som helst endre verdiene som er stilt inn i løpet av tilberedningen ved å trykke på verdien du ønsker å endre.

 Trykk når som helst på X for å stanse den aktive funksjonen.

### 6. FORVARMING

Hvis den tidligere har blitt aktivert, vil oppstart av funksjonen føre til at displayet viser status til forvarmingsfasen. Når denne fasen er ferdig, høres en lyd og displayet vil indikere at ovnen har nådd innstilt temperatur.

- Åpne døren.
- Plasser maten i ovnen.
- Lukk døren og trykk på "FERDIG" for å begynne matlagingen.

Hvis maten settes i ovnen før forvarmingen er ferdig, kan det ha negativ innvirkning på sluttresultatet. Hvis døren åpnes i løpet av forvarmingen, vil den settes i pause. Matlagingstiden inkluderer ikke en forvarmingsfase.

### 7. SETTE MATLAGING PÅ PAUSE

Noen av 6<sup>th</sup> Sense funksjonene krever at du snur maten mens stekingen pågår. Et lydsignal høres, og displayet viser handlingen som må gjøres.

- Åpne døren.
- Utfør handlingen displayet ber om.
- Lukk døren og trykk deretter på "FERDIG" for å gjenoppta matlagingen.

Før matlagingen er ferdig, vil kanskje ovnen be deg om å sjekke maten på samme måte.

Et lydsignal høres, og displayet viser handlingen som må gjøres.

- Sjekk maten.
- Lukk døren og trykk deretter på "FERDIG" for å gjenoppta matlagingen.

## 8. AVSLUTTET STEKING

Et lydsignal høres, og displayet vil indikere at matlagingen er ferdig. Med noen funksjoner kan du gi retten ekstra bruning når matlagingen er ferdig, forleng matlagingstiden eller lagre funksjonen som favoritt.

- Trykk på ♀ for å lagre som favoritt.
- Velg "Ekstra bruning" for å starte en fem minutters bruningssyklus.
- Trykk på 🕀 for å forlenge matlagingen.

### 9. FAVORITTER

# Favoritter-funksjonen lagrer ovnsinnstillingene for dine favorittoppskrifter.

Ovnen gjenkjenner automatisk de mest brukte funksjonene. Etter at du har brukt funksjonen et visst antall ganger, får du en melding om at du kan legge til funksjonen som en favoritt.

### **HVORDAN LAGRE EN FUNKSJON**

Når en funksjon er ferdig, trykker du på 🖓 for å lagre som favoritt. Dette gjør at du kan raskt bruke den senere, med de samme innstillingene. Displayet lar deg lagre funksjonen ved å indikere opptil fire favorittider for spising, inkludert frokost, lunsj, mellommåltid og middag.

- Trykk på ikonene for å velge minst én.
- Trykk på "LAGRE SOM FAVORITT" for å lagre funksjonen.

### NÅR LAGRET

Trykk på  $\bigotimes$  for å se favorittmenyen: funksjonene vil være delt inn etter forskjellige måltidstider og noen forslag vil tilbys.

- Trykk på måltidsikonene for å se de relevante listene
- Bla gjennom listen som kommer opp.
- Trykk på oppskriften eller funksjonen du ønsker.
- Trykk på "START" for å aktivere matlagingen.

### ENDRE INNSTILLINGENE

I favorittskjermen kan du legge til et bilde eller et navn til favorittene for å skreddersy i henhold til preferansene dine.

- Velg funksjonen du vil endre.
- Trykk på "REDIGER".
- Velg egenskapen du vil endre.
- Trykk på "NESTE": Displayet vil vise de nye attributtene.
- Klikk "LAGRE" for å bekrefte endringene.

I favorittskjermen kan du også slette funksjonene du har lagret:

- Trykk på 🎔 på funksjonen.
- Trykk på "FJERN DEN".

Du kan også justere tiden for når de forskjellige måltidene vises:

- Trykk på 💣 .
- Velg 🖪 "Preferanser".
- Velg "Tider og datoer".

- Tast "Tidspunkter for måltidene dine".
- Bla gjennom listen og trykk på aktuell tid.
- Trykk på det relevante måltidet for å endre det.

Det vil bare være mulig å kombinere en tidsluke med et måltid.

## 10. VERKTØY

Trykk når som helst på @<sup>C</sup> for å åpne "Verktøy"menyen. Denne menyen lar deg velge mellom forskjellige valg, og også endre innstillinger og preferanser for produktet eller displayet.

#### 

For å aktivere bruken av 6<sup>th</sup> Sense Live Whirlpool appen.

## 🗷 KJØKKENTIMER

Denne funksjonen kan enten aktiveres når du bruker en matlagingsfunksjon eller uavhengig for å passe tiden. Når den startes, vil timeren fortsette nedtellingen uavhengig uten å gripe inn i selve funksjonen. Når timeren har blitt aktivert, kan du også velge og aktivere en funksjon.

Timeren vil fortsette nedtellingen i det øvre, høyre hjørnet på skjermen.

For å se eller endre kjøkkentimeren:

- Trykk på 💣 .
- Tast 🗿 .

En lyd vil lyde og displayet vil indikere at timeren er ferdig med å telle ned valgt tid.

- Trykk på "AVVIS" for å avbryte timeren eller stille inn en ny timervarighet.
- Trykk på "STILL INN NY TIMER" for å stille inn timeren igjen.

#### 

For å slå ovnslampa på eller av.

## PYRO SELVRENGJØRING

For å eliminere flekker fra matlaging ved en syklus med svært høy temperatur. Det er tilgjengelig tre forskjellige selvrengjøringssykluser med ulik varighet: Høy, Middels, Lav. Vi anbefaler å bruke en raskere syklus med jevne mellomrom, og hele syklusen bare når ovnen er svært skittent.

Berør ikke ovnen under Pyro-syklusen. Hold barn og dyr borte fra ovnen under og etter Pyro-syklusen (inntil rommet er helt luftet).

- Fjern alt tilbehør inkludert glideskinnene fra ovnen før du aktiverer funksjonen. Hvis ovnen er installert under en platetopp, må du forsikre deg om at brennerne eller de elektriske kokeplatene er slått av mens den selvrensende syklusen pågår.
- For at døren skal bli helt ren, må større smussrester fjernes med en fuktig svamp før Pyro-funksjonen benyttes.

![](_page_6_Picture_58.jpeg)

- Velg én av de tilgjengelige syklusen avhengig av dine behov.
- Tast "START" for å aktivere funksjonen du har valgt. Døren vil låse seg automatisk og ovnen vil starte syklusen for selv-rengjøring: en advarsel kommer til syne på display, sammen med en nedtelling som indikerer tilstanden til syklusen under utføring.

# Når syklusen er avsluttet, vil døren være sperret inntil temperaturen ikke utgjør noen fare.

Når syklusen har blitt valgt, kan du forsinke starten til den automatiske rengjøringen. Tast "UTSETTELSE" for å stille inn sluttiden slik det indikeres i det aktuelle avsnittet.

# **O** DEMP

Berør ikonet for å dempe eller øke alle lyder og alarmer.

## 📵 KONTROLLÅS

"Kontrollås" gjør det mulig å låse knappene på berøringskjermen slik at de ikke trykkes inn ved en feiltakelse.

For å aktivere låsen:

Tast 

 ikonet.

For å deaktivere låsen:

- Trykk på displayet.
- Sveip opp på meldingene som vises.

## III FLERE MODUSER

For valg av Sabbat-modus eller for tilgang til Strømstyring.

PREFERANSER

For a endre flere av ovnens innstillinger.

🔊 WI-FI

For å endre innstillingene eller konfigurere et nytt hjemmenettverk.

(1) INFO

For å slå av "Lagre demo-modus", for å stille inn produktet på nytt og oppnå ytterligere informasjon om produktet.

## **TABELL FOR TILBEREDNING**

| OPPSKRIFT                                       | FUNKSJON | FORVARM | TEMPERATUR (°C) /<br>GRILLNIVÅ | Varighet (min.) | RILLE OG<br>TILBEHØR                         |
|-------------------------------------------------|----------|---------|--------------------------------|-----------------|----------------------------------------------|
|                                                 |          | Ja      | 170                            | 30 - 50         | 2                                            |
| Kaker av gjærdeig / Sukkerbrød                  |          | Ja      | 160                            | 30 - 50         | 2                                            |
|                                                 |          | Ja      | 160                            | 30 - 50         | 4 1<br>5                                     |
| <b>Fulto kakor</b> (ostakako, strudol, oplopaj) |          | Ja      | 160 – 200                      | 30 - 85         | 3                                            |
| ryite kaker (östekake, strudel, epiepal)        |          | Ja      | 160 – 200                      | 35 - 90         | 4 1<br>•••••••                               |
|                                                 |          | Ja      | 150                            | 20 - 40         | 3                                            |
| Småkakor / Kieka                                |          | Ja      | 140                            | 30 - 50         | <i>4</i>                                     |
| Sillakakei / Kjeks                              |          | Ja      | 140                            | 30 - 50         | 4 1<br>r                                     |
|                                                 |          | Ja      | 135                            | 40 - 60         | 5 3 1<br>¬                                   |
|                                                 |          | Ja      | 170                            | 20 - 40         | 3                                            |
| Små kakor / Muffin                              |          | Ja      | 150                            | 30 - 50         | r                                            |
|                                                 |          | Ja      | 150                            | 30 - 50         | 4 1<br>r                                     |
|                                                 |          | Ja      | 150                            | 40 - 60         | 5 3 1<br>~                                   |
|                                                 |          | Ja      | 180 - 200                      | 30 - 40         | 3                                            |
| Vannbakkels                                     |          | Ja      | 180 - 190                      | 35 - 45         | 4 1<br>•••••••                               |
|                                                 |          | Ja      | 180 - 190                      | 35 - 45 *       | 5 3 1<br>••••••••••••••••••••••••••••••••••• |
|                                                 |          | Ja      | 90                             | 110 - 150       | 3                                            |
| Marengs                                         |          | Ja      | 90                             | 130 - 150       | 4 1<br>•••••••                               |
|                                                 |          | Ja      | 90                             | 140 - 160 *     | 5 3 1<br>                                    |
| Pizza / Brød / Focaccia                         |          | Ja      | 190 - 250                      | 15 - 50         | 2                                            |
|                                                 |          | Ja      | 190 - 230                      | 20 - 50         | 4 1<br>¬r                                    |
| Pizza (Tynn, tykk, focaccia)                    |          | Ja      | 220 - 240                      | 25 - 50 *       | 5 3 1<br>¬                                   |
|                                                 |          | Ja      | 250                            | 10 - 15         | 3                                            |
| Frossen pizza                                   |          | Ja      | 250                            | 10 - 20         | 4 1<br>Jr                                    |
|                                                 |          | Ja      | 220 - 240                      | 15 - 30         |                                              |
|                                                 | **       | Ja      | 180 - 190                      | 45 - 55         | 3<br>¬                                       |
| Salte paier(grønnsakspai, quiche)               |          | Ja      | 180 - 190                      | 45 - 60         | 4 1<br>¬                                     |
|                                                 |          | Ja      | 180 - 190                      | 45 - 70 *       |                                              |
|                                                 |          | Ja      | 190 - 200                      | 20 - 30         | 3                                            |
| Butterdeigsskall/småkaker av<br>butterdeig      |          | Ja      | 180 - 190                      | 20 - 40         | 4 1<br>r                                     |
|                                                 |          | Ja      | 180 - 190                      | 20 - 40 *       | 5 3 1<br>                                    |
|                                                 | 4        |         |                                | *               |                                              |

![](_page_8_Picture_3.jpeg)

Konvensjonell

(Section 2) Trykkluft

![](_page_8_Picture_6.jpeg)

Srill

Turbogrill

\*\*

<u></u> Maxi Cooking Cook 4

) XL

e Eko trykkluft

![](_page_8_Picture_13.jpeg)

| OPPSKRIFT                                                                                                    | FUNKSJON         | FORVARM | TEMPERATUR (°C) /<br>GRILLNIVÅ | Varighet (min.) | RILLE OG<br>TILBEHØR |
|----------------------------------------------------------------------------------------------------|------------------|---------|--------------------------------|-----------------|----------------------|
| Lasagne / Flans / Bakt pasta /<br>Cannelloni                                                                       |                  | Ja      | 190 - 200                      | 45 - 65         | 3                    |
| Lam /kalv /okse /svin 1 kg                                                                                         |                  | Ja      | 190 - 200                      | 80 - 110        | 3                    |
| Svinestek med svor 2 kg                                                                                            | ∭<br>×L          | -       | 170                            | 110 - 150       | 2                    |
| Kylling /Kanin /And 1 kg                                                                                           |                  | Ja      | 200 - 230                      | 50 - 100        | 3                    |
| Kalkun/gås 3 kg                                                                                                    |                  | Ja      | 190 - 200                      | 80 - 130        | 2                    |
| Bakt fisk / en papillote (fillet, hel)                                                                             |                  | Ja      | 180 - 200                      | 40 - 60         | 3                    |
| Fylte grønnsaker(tomater, squash, auberginer)                                                                      | *:               | Ja      | 180 - 200                      | 50 - 60         | 2                    |
| Ristet brød                                                                                                    | ~~~              | -       | 3 (høy)                        | 3 - 6           | 5<br><b>56</b>       |
| Fiskefileter / Stek                                                                                                | ~~~              | -       | 2 (Mid)                        | 20 - 30 **      |                      |
| Pølser / Kebab / spareribs / hamburgere                                                                            | ~~               | -       | 2 - 3 (Mid – Høy)              | 15 - 30 **      | 5 4                  |
| Grillet kylling 1-1,3 kg                                                                                           | **               | -       | 2 (Mid)                        | 55 - 70 ***     | 2 1                  |
| Lammelår / skanker                                                                                                 | *                | -       | 2 (Mid)                        | 60 - 90 ***     | 3                    |
| Stekte poteter                                                                                                    | *                | -       | 2 (Mid)                        | 35 - 55 ***     | 3                    |
| Gratinerte grønnsaker                                                                                              | *                | -       | 3 (høy)                        | 10 - 25         | 3                    |
| Småkaker                                                                                                    | Småkaker         | Ja      | 135                            | 50 - 70         |                      |
| Terter                                                                                                    | ر<br>Terter      | Ja      | 170                            | 50 - 70         |                      |
| Rund pizza                                                                                                    | Rund pizza       | Ja      | 210                            | 40 - 60         |                      |
| Komplett måltid: Fruktterte (nivå 5) /<br>lasagne (nivå 3) / kjøtt (nivå 1)                                        |                  | Ja      | 190                            | 40 - 120 *      |                      |
| Komplett måltid: Fruktterte (nivå 5) /<br>stekte grønnsaker (nivå 4) / lasagne (nivå<br>2) / kjøttstykker (nivå 1) | لَیْشَمِ<br>Meny | Ja      | 190                            | 40 - 120        |                      |
| Lasagne og kjøtt                                                                                                   |                  | Ja      | 200                            | 50 - 100 *      |                      |
| Kjøtt og poteter                                                                                                   |                  | Ja      | 200                            | 45 - 100 *      |                      |
| Fisk & Grønnsaker                                                                                                  |                  | Ja      | 180                            | 30 - 50 *       |                      |
| Fylte steker                                                                                                    | e                | -       | 200                            | 80 - 120 *      | 3                    |
| Kjøttstykker (kanin, kylling, lam)                                                                                 | e                | -       | 200                            | 50 - 100 *      | 3                    |

\*Anslått varighet: rettene kan tas ut av ovnen på forskjellige tider avhengig av personlige preferanser.

\*\* Snu maten halvveis i matlagingen.

\*\*\* Snu maten to tredjedeler uti matlagingen (hvis nødvendig).

#### SLIK LESER DU TILBEREDNINGSTABELLEN

Tabellisten: oppskrifter, om forvarming er nødvendig, temperatur (°C), grillnivå, steketid (minutter), tilbehør og foreslått nivå på matlagingen. Tilberedningstiden begynner fra maten settes i ovnen, eksklusive forvarming (der nødvendig). Matlagingstemperaturene og tidene er omtrentlige, og avhenger av mengden mat og typen utstyr som brukes. Bruk de laveste anbefalte verdiene i begynnelsen, og hvis maten ikke er ferdig, går du over til høyere verdier. Bruk det medleverte tilbehøret og fortrinnsvis mørke kakeformer av metall og ovnsfaste panner. Du kan også bruke panner og utstyr i pyrex eller steintøy, men husk at matlagingstidene vil være litt lengre. For best resultat følger du nøye rådene i matlagingstabellen hva angår valg av tilbehør (medlevert) som skal plasseres på de forskjellige hyllene.

![](_page_9_Picture_6.jpeg)

Whirlpool

NO

# **TABELL FOR TILBEREDNING**

| Matvarekategorier          |                                  | Nivå og tilbehør        | Mengde              | Info for tilberedning |                                                                                                    |
|----------------------------|----------------------------------|-------------------------|---------------------|-----------------------|----------------------------------------------------------------------------------------------------|
| DG<br>T∃                   | Fersk lasagne<br>Frossen lasagne |                         | 2                   | 500 - 3000 g          |                                                                                                    |
| GRYTERETT (<br>GRILLET PAS |                                  |                         | 2<br>,,,r           | 500 - 3000 g          | Tilberede ved å følge din favorittoppskrift. Hell<br>bechamel-saus på toppen og dryss med ost for å få å<br>oppnå perfekt bruning                                                                           |
|                            | Oksekjøtt                        | Oksestek                | 3                   | 600 - 2000 g          | Pensle med olje og gni med salt og pepper. Krydre med<br>hvitløk og urter som du måtte foretrekke. Etter at<br>stekingen er avsluttet, må du la kjøttet hvile i minst 15<br>minutter før du skjærer den opp |
|                            |                                  | Hamburger               | 5 4<br>             | 1,5 - 3 cm            | Pensle med olje og strø med salt før stekingen.<br>Snu ved 3/5 av steketiden.                                                                                                    |
|                            | Svin                             | Svinestek               | 3                   | 600 - 2500 g          | Pensle med olje og gni med salt og pepper. Krydre med<br>hvitløk og urter som du måtte foretrekke. Når<br>tilberedningen er avsluttet la det hele hvile i minst 15<br>minutter før du skjærer i kjøttet.    |
| клøтт                      |                                  | Svinesteik              | 5 4<br>             | 500 – 2000 g          | Pensle med olje og strø med salt før stekingen.<br>Snu ved 2/3 av steketiden                                                                                                    |
|                            | Kylling                          | Grillet kylling         |                     | 600 - 3000 g          | Pensle med olje og krydre som du måtte foretrekke. Gni<br>med salt og pepper. Sett det inn i ovnen med brystet<br>vendt oppover                                                                             |
|                            |                                  | Filet/bryst             | 5 4<br>             | 1 - 5 cm              | Pensle med olje og strø med salt før stekingen.<br>Snu ved 2/3 av steketiden                                                                                                    |
|                            | Kjøttretter                      | Kebab                   | 5 4<br>r            | én rist               | Pensle med olje og strø med salt før stekingen.<br>Snu ved 1/2 av steketiden                                                                                                    |
|                            |                                  | Pølser og<br>wurst      | 5 4<br>r <u>b</u> f | 1,5 - 4 cm            | Fordel jevnt utover på risten.<br>Snu ved 3/4 av steketiden                                                                                                    |
| JG SJØMAT                  | Stekt fillet<br>& Fisk           | Fileter                 | 3 2<br>r <u>h</u>   | 0,5 - 2.5 cm          | Pensle med olje og gni med salt og pepper. Krydre med<br>hvitløk og urter etter eget behov                                                                                                    |
|                            |                                  | Frosne<br>fiskefilleter | 3 2<br>•••••••••    | 0,5 - 2.5 cm          | Pensle med olje og gni med salt og pepper. Krydre med<br>hvitløk og urter etter eget behov                                                                                                    |
|                            | Grillet sjømat                   | Kamskjell               | 4                   | et brett              | Strø over brødsmuler og krydre med olje, hvitløk, pepper<br>og persille                                                                                                    |
| ISK                        |                                  | Blåskjell               | 4                   | et brett              |                                                                                                    |
| ш                          |                                  | Reker                   | 4 3                 | et brett              | Pensle med olje og gni med salt og pepper. Krydre med<br>hvitløk og urter etter eget behov                                                                                                    |
|                            |                                  | Kongereker              | 4 3                 | et brett              |                                                                                                    |
|                            | Grillede<br>grønnsaker           | Poteter                 | 3                   | 500 - 1500 g          | Kutt opp i stykker, krydre med olje, salt og smak til med<br>urter før du legger de inn i ovnen                                                                                                    |
| kønnsaker                  |                                  | Fylte<br>grønnsaker     | 3                   | 100 - 500 g hver      | Pensle med olje og gni med salt og pepper. Krydre med                                                                                                    |
|                            |                                  | grønnsaker              |                     | 500 - 1500 g          | hvitløk og urter etter eget benov                                                                                                    |
|                            | Grønnsaksgrateng                 | Poteter                 | 3<br>•              | 1 brett               | Kutt opp i stykker, krydre med olje, salt og smak til med<br>urter før du legger de inn i ovnen                                                                                                    |
|                            |                                  | Tomater                 | 3                   | 1 brett               | Strø over brødsmuler og krydre med olje, hvitløk, pepper<br>og persille                                                                                                    |
| 5                          |                                  | Paprika                 | 3                   | 1 brett               | Tilberede ved å følge din favorittoppskrift. Strø på ost for<br>å oppnå perfekt bruning                                                                                                    |
|                            |                                  | Brokkoli                | 3                   | 1 brett               | Tilberede ved å følge din favorittoppekrift Holl                                                                                                    |
|                            |                                  | Blomkål                 | 3                   | 1 brett               | bechamel-saus på toppen og dryss med ost for å få å                                                                                                    |
|                            |                                  | Annet                   | 3                   | 1 brett               | oppnå perfekt bruning                                                                                                    |

|          | <b>~</b> | ٩                                           |                                                          | ~r                      |                              |
|----------|----------|---------------------------------------------|----------------------------------------------------------|-------------------------|------------------------------|
| TILBEHØR | Rist     | Ovnsfast panne eller<br>kakeform<br>på rist | Langpanne / bakebrett<br>eller ovnsfast panne på<br>rist | Langpanne/<br>Bakebrett | Langpanne med<br>500 ml vann |

![](_page_10_Picture_4.jpeg)

|                     | Matvarekategorier   | Nivå og tilbehør                                                            | Mengde          | Info for tilberedning                                                                                                    |  |
|---------------------|---------------------|-----------------------------------------------------------------------------|-----------------|----------------------------------------------------------------------------------------------------|--|
|                     | Sukkerbrød i form   | 2<br>                                                                       | 0.5 - 1.2 kg    | Lag en sukkerbrøddeig på 500-900 g uten fett. Hell den<br>over i en kakeform tildekket med bakepapir og smurt                                                                                       |  |
| KAKER OG WIENERBRØD | Småkaker            | 3                                                                           | 0.2 - 0.6 kg    | Lag en deig av 500g mel, 200g salt smør, 200g sukker, 2<br>egg. Smak til med fruktessens. La det kjøle ned. Kjevle ut<br>deigen og form den til etter eget ønske. Legg<br>småkakene på et bakebrett |  |
|                     | Vannbakkels         | 3                                                                           | 1 brett         | Fordel de jevnt utover bakebrettet. La de kjøle seg ned<br>før bruk                                                                                                    |  |
|                     | Terte i boks        | 3                                                                           | 0.4 - 1.6 kg    | Lag en deig av 500g mel, 200g salt smør, 200g sukker, 2<br>egg. Smak til med fruktessens. La det kjøle ned. Kjevle<br>deigen jevnt ut og rull den sammen. Fyll med syltetøy<br>og stek de           |  |
|                     | Strudel             | 3                                                                           | 0.4 - 1.6 kg    | Lag en blanding av eplebiter, pinjekjerner, kanel og<br>muskatnøtt. Ha litt smør i pannen, strø på sukker og la<br>det koke i 10-15 minutter. Rull det inn i deigen og brett<br>den ytre delen      |  |
|                     | Fruktfylt pai       | 2                                                                           | 0.5 - 2 kg      | Kjevle ut paideigen og dryss på brødkrummer for å<br>absorbere saften fra frukten. Fyll med oppkuttet fersk<br>frukt blandet med sukker og kanel                                                    |  |
|                     | SALTE KAKER         | 2<br>•••••••                                                                | 800 - 1200 g    | Kjevle ut en paideig for 8-10 porsjoner med deig og<br>prikk den med en gaffel, fyll deigen ved å bruke din<br>favorittoppskrift                                                                    |  |
| BRØD                | Rundstykker         | <u>_</u> 3                                                                  | 60 - 150 g hver | Lag deig i henhold til din favorittoppskrift for lett brød<br>Rull ut rundstykkene før du lar de heve. Bruk ovnens<br>egne funksjon for heving                                                      |  |
|                     | Sandwichbrød i boks | 2                                                                           | 400 - 600g hver | Lag deig i henhold til din favorittoppskrift for lett brød.<br>Ha den over i en brødform før det hever. Bruk ovnens<br>egne funksjon for heving                                                     |  |
|                     | Stort brød          | 2                                                                           | 700 - 2000 g    | Tilbered deigen ved å følge din favorittoppskrift, og legg<br>den på bakebrettet                                                                                                    |  |
|                     | Bagetter            | <u>_</u>                                                                    | 200 - 300g hver | Lag deig i henhold til din favorittoppskrift for lett brød.<br>Rull ut baguette-rundstykkene før du lar de heve. Bruk<br>ovnens egne funksjon for heving                                            |  |
|                     | Pizza Tynn          | 2                                                                           | rund – form     | Lag en deig av 150 ml vann, 15 g fersk gjær, 200 -225 g<br>mel olie og salt La den beve ved å bepytte den dertil                                                                                    |  |
| PIZZA               | Pizza Tykk          | 2                                                                           | rund – form     | egnede funksjonen. Rull ut deigen på et lett smurt<br>bakebrett. Tilsett fyll som tomater, mozzarella-ost og<br>skinke                                                                              |  |
|                     | Frosne pizza        | $\begin{array}{c} 2 \\ 4 \\ 5 \\ 5 \\ 5 \\ 5 \\ 5 \\ 5 \\ 5 \\ 7 \\ 7 \\ 7$ | 1 – 4 lag       | Ta den ut av emballasjen. Fordel jevnt utover på risten                                                                                                    |  |

![](_page_11_Figure_1.jpeg)

Whirlpool

# **RENGJØRING OG VEDLIKEHOLD**

Påse at ovnen har kjølt seg ned før du utfører vedlikehold eller rengjøring. Bruk ikke stålull, skuresvamper eller slipende/etsende rengjøringsmidler, da disse kan skade apparatets overflate. Bruk vernehansker. Ovnen må kobles fra strømmen før du utfører noen form for vedlikeholdsarbeid.

Ikke bruk damprengjørere.

#### UTVENDIGE OVERFLATER

- Rengjør overflatene med en fuktig mikrofiberklut. Hvis de er svært tilsmussede, tilsettes noen dråper nøytralt rengjøringsmiddel. Tørk med en tørr klut.
- Bruk ikke korrosive eller slipende rengjøringsmidler. Dersom et slikt produkt ved en feiltakelse skulle komme i kontakt med ovnens overflater, må man umiddelbart tørke det av med en fuktig mikrofiberklut.

#### INNVENDIGE OVERFLATER

 Etter hver bruk, la ovnen kjøle ned og gjør den ren, helst mens den fortsatt er varm, for å fjerne avsetninger eller flekker forårsaket av matrester. For å tørke kondens som har dannet seg som følge av tilberedning av mat med høyt vanninnhold, la

#### **SKIFTE LAMPEN**

- Koble ovnen fra strømnettet.
- Skru av dekselet fra lyset, bytt pære og skru lokket tilbake på lyset.
- Koble ovnen til strømnettet igjen.

Vennligst merk deg: Bruk kun 20-40 W/230 ~ V type G9, T300°C halogenpærer. Pæren som er brukt i produktet er

### AVTAGNING OG PÅSETTING AV DØREN

 For å ta av døren åpnes den helt, senk festene til de er i opplåst posisjon.

![](_page_12_Picture_17.jpeg)

 Lukk døren så mye du kan. Ta godt tak i døren med begge hender – ta ikke i håndtaket. Bare fjerne døren ved å fortsette å lukke den mens du trekker den oppover samtidig til den er løst fra sin plass. Sette døren til den ene siden, la den hvile på et mykt underlag.

![](_page_12_Picture_19.jpeg)

ovnen kjøles helt ned før du tørker den med en klut eller svamp.

- Dersom det er inngrodd skitt på de innvendige overflatene, anbefaler vi at du kjører den automatiske rengjøringsfunksjonen for å oppnå optimalt rengjøringsresultat.
- Rengjør dørglasset med et egnet flytende vaskemiddel.
- Ovnsdøren kan fjernes for å forenkle rengjøringen.

#### TILBEHØR

 Sett tilbehøret til bløt i vann tilsatt oppvaskmiddel hver gang det har vært i bruk. Bruk ovnsvotter hvis det fortsatt er varmt. Matrester kan fjernes med en vaskebørste eller svamp.

spesielt fremstilt for bruk i husholdningsapparater, og skal ikke brukes til vanlig innendørs opplysning (Kommisjonens forordning (EF) nr. 244/2009). Pærer kan fås fra kundeservice. Ikke ta i lysepærene med bare hendene fordi fingeravtrykkene kan skade dem. Bruk ikke ovnen før lysets deksel er satt tilbake på plass.

**Sett på døren igjen** ved å sette den mot ovnen og stille inn krokene til hengslene med festene og sette på den øvre delen i dets feste.

 Senk døren og deretter åpne den helt. Senk sperrene til sin opprinnelige stilling: Pass på at du senker dem helt ned.

![](_page_12_Picture_29.jpeg)

 Påfør lett trykk for å sjekke at sperrene er i riktig posisjon.

 Prøv å lukke døren og sjekk for å være sikker på at den er på linje med kontrollpanelet. Hvis den ikke gjør det, gjenta trinnene ovenfor: Døren kan bli

## Spørsmål og svar om WIFI

#### Hvilke WiFi-protokoller støttes?

WiFi adapteren som er installert støtter WiFi b/g/n for europeiske land.

# Hvilke innstillinger må konfigureres for ruterens programvare?

De følgende innstillingene av ruter er nødvendige: Aktivert 2,4 GHz, aktiv WiFi b/g/n, DHCP NAT.

#### Hvilken WPS-versjon støttes?

WPS 2.0 eller senere versjoner. Kontroller dokumentasjonen til ruteren.

# **Utgjør det en forskjell dersom en bruker en smarttelefon (eller nettbred) med Android eller iOS?** Det utgjør ingen forskjell, du kan benytte det operativsystemet du ønsker.

# Kan jeg benytte den mobile 3G-tjoring i stedet for en ruter?

Ja, men sky-tjenestene er beregnet på enheter som kontinuerlig tilkoplet nettet.

#### Hvordan kan jeg kontrollere at Internett-forbindelsen i min husholdning virker og at den trådløse funksjonen er aktivert?

Du kan søke etter ditt nettverk ved hjelp av smarttelefonen/-nettbrettet ditt. Du må deaktivere alle andre datatilkoplinger før du forsøker.

# Hvordan kan jeg sjekke at apparatet er tilkoplet mitt trådløse hjemmenettverk?

Gå inn på konfigureringen av ruteren din (se ruterens håndbok) og sjekk om apparatets MAC-adresse står oppført på siden over tilkoblede trådløse enheter.

### Hvor kan jeg finne apparatets MAC-adresse?

Trykk a tast deretter WiFi eller se på apparatet ditt: Det er en etikett som viser SAID- og MACadressene. MAC-adressen består av en kombinasjon av tall og bokstaver, begynnende med "88:e7".

# Hvordan kan jeg kontrollere hvorvidt apparatets trådløse funksjon er aktivert?

Bruk smarttelefonen/nettbrettet ditt og 6<sup>th</sup> Sense Live appen for å sjekke om apparatets nettverk er synlig og koblet til cloud.

# Er det noe som kan hindre at signalet ikke når apparatet?

Sjekk at enhetene du har koblet til ikke bruker opp bredbåndet som er tilgjengelig.

Sjekk at enhetene som er WiFi-aktiverte ikke overskrider maksimalt antall som er tillatt av ruteren.

### Hvor langt unna ovnen bør ruteren være?

Normalt er WiFi signalet sterkt nok til å dekke noen rom, men dette avhenger veldig mye av hvilke materialer veggene er laget av. Du kan sjekke signalstyrken ved å plassere smartenheten din ved siden av apparatet.

#### Hva kan jeg gjøre hvis den trådløse tilkoblingen min ikke når apparatet?

Du kan bruke spesifikke enheter for å utvide WiFi dekningen i hjemmet ditt, slik som tilgangspunkt, WiFi reléstasjoner eller strømlinjebroer (følger ikke med apparatet).

# Hvordan kan jeg finne navnet og passordet for det trådløse nettverket mitt?

Se dokumentasjonen til ruteren. Som regel finnes det et klistremerke på ruteren som viser informasjonen du trenger for å nå siden for innstilling av enheten ved bruk av en tilkoblet enhet.

#### Hva kan jeg gjøre hvis ruteren min bruker naboens WiFi kanal?

Tving ruteren din til å bruke din husholdnings WiFikanal.

#### Hva kan jeg gjøre dersom 😤 kommer opp på display eller ovnen ikke er i stand til å opprette en stabil tilkopling til min hjemme-ruter?

Apparatet kan være vellykket koblet til ruteren, men det kan hende det ikke har tilgang til Internett. For å koble apparatet til Internett, må du sjekke innstillingene for ruteren og/eller din internettleverandør.

Ruterens innstillinger: NAT må være på, brannmur og DHCP må være riktig konfigurert. Støttet passordkryptering: WEP, WPA,WPA2. For å forsøke en annen krypteringstype, må du se ruterens håndbok.

Leverandørinnstillinger: Hvis internettleverandøren din har fastsatt et fast antall MAC-adresser som kan kobles til Internett, kan det hende at du ikke kan koble apparatet til skyen. MAC-adresser til en enhet er en unik identifikator. Vennligst spør internettleverandøren din om hvordan du kobler andre enheter enn datamaskiner til Internett.

Hvordan kan jeg sjekke om data overføres eller ikke? Etter at du har satt opp nettverket, skrur du av strømmen, venter 20 sekunder og skrur deretter på ovnen: Sjekk at appen viser UI-statusen til apparatet. Noen innstillinger krever flere sekunder før de vises i appen.

#### Hvordan kan jeg endre min Whirlpool-konto men holde apparatene mine tilkoblet?

Du kan opprette en ny konto, men husk å fjerne apparatene fra din gamle konto før du flytter dem over til den nye kontoen din.

### Jeg har skiftet min ruter – hva må jeg gjøre?

Du kan enten beholde de samme innstillingene (nettverksnavn og passord) eller slette de tidligere innstillingene fra apparatet og konfigurere innstillingene på nytt.

## **FEILSØKING**

| Problem                                                                             | Mulig årsak                                                                                                    | Løsning                                                                                                    |
|-------------------------------------------------------------------------------------|----------------------------------------------------------------------------------------------------|----------------------------------------------------------------------------------------------------|
| Ovnen virker ikke.                                                                  | Strømbrudd.<br>Den er koplet fra nettet.                                                                                                    | Kontroller at det ikke er strømbrudd og påse at ovnen<br>er tilkoblet strømnettet. Slå av og på ovnen og se om<br>problemet har løst seg.                                                                                                    |
| Displayet viser<br>bokstaven "F"<br>etterfulgt av et<br>nummer eller en<br>bokstav. | Feil ved ovnen.                                                                                                    | Kontakte nærmeste kundeservice med tjenester på<br>ettermarkedet og oppgi nummeret etter bokstaven "F".<br>Trykk & , tast @ og velg "Fabrikkinnstilling Reset".<br>Alle innstillingene som er lagret vil bli slettet.                                                                                                    |
| Strømbrudd i huset.                                                                 | Feil innstilling av effekt.                                                                                                    | Kontroller at strømnettet hjemme hos deg har en<br>kapasitet på minst 3 kW. Dersom det ikke har det må<br>effekten økes til 13 Ampere. For å endre dette, trykk & ,<br>velg 🌃 "Flere moduser" og velg deretter "Strømstyring".                                                                                                    |
| Ovnen varmes ikke<br>opp.                                                           | Demo-modus pågår.                                                                                                    | Trykk 🗬 , tast 📵 "Info" og velg deretter "Lagre demo-<br>modus" for å gå ut.                                                                                                    |
| \ ኛ ikonet vises på<br>display.                                                     | WiFi-ruteren er av.<br>Egenskapene for oppsett av<br>ruteren har endret seg.<br>Den trådløse forbindelsen<br>når ikke fram til apparatet.<br>Ovnen er ikke i stand<br>til å opprettholde en<br>stabil forbindelsen med<br>hjemmenettverket.<br>Forbindelsen støttes ikke. | Kontroller at WiFi-ruteren er koplet til Internett.<br>Kontroller at styrken til WiFi-signalet nær apparatet er<br>god.<br>Prøv å starte opp ruteren på nytt.<br>Se avsnittet "FAQ WiFi"<br>Dersom egenskapene til det trådløse nettverket ditt har<br>endret seg, utfør kopling til nettverket: Trykk @ <sup>2</sup> , tast<br>WiFi" og velg deretter "Koble til nettverket". |
| Forbindelsen støttes<br>ikke.                                                       | Fjernstyrt aktivering er ikke<br>tillatt i ditt land.                                                                                                    | Kontroller før du kjøper produktet hvorvidt fjernstyrt<br>kontroll av elektriske apparat er tillatt i landet ditt.                                                                                                    |

![](_page_14_Picture_2.jpeg)

Du kan laste ned sikkerhetsinstruksjoner, bruksanvisning, brosjyre og energidata ved å:
besøke vårt nettsted docs.whirlpool.eu
Bruke QR-kode

![](_page_14_Picture_4.jpeg)

400011219232

NO

![](_page_14_Picture_5.jpeg)

Alternativt kan du **kontakte vår Ettersalgservice** (se telefonnummeret i garantiheftet). Når du kontakter vår Ettersalgsservice, vennligst oppgi kodene du finner på produktets typeskilt.